## **VLAN LAB**

Chess

### BASIC VLAN CONFIGURATION

#### LAB NETWORK TOPOLOGY

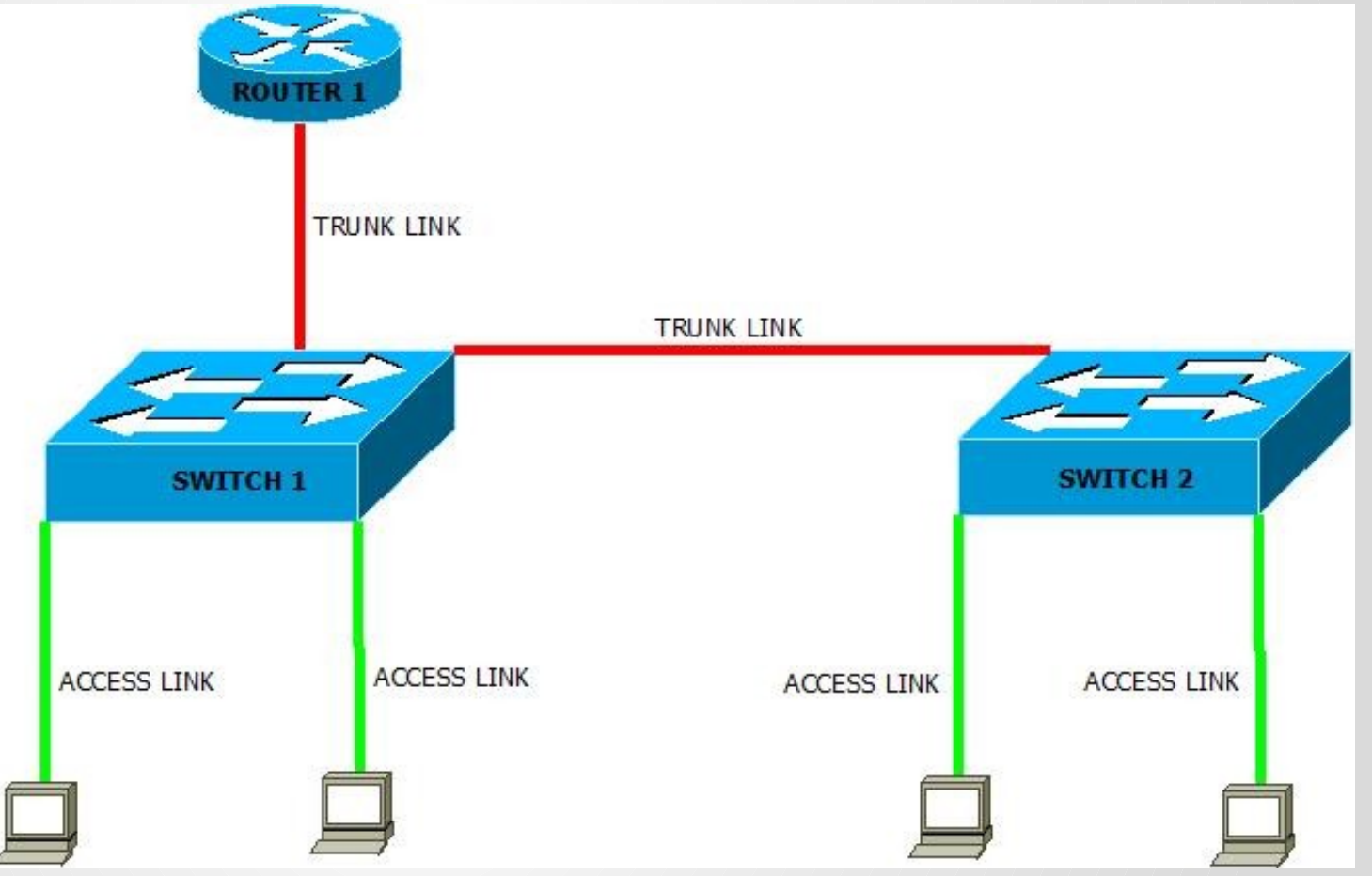

2

### OBJECTIVE

The objectives of the LAB are as follows.

- Configure the network elements shown in the topology found in the previous slide so as to allow PC in the same VLAN to communicated with one another
- 2. Configure basic layer 3 routing on the router so as to allow interVLAN routing.

#### <u>NOTES</u>

To configure the devices telnet into maabara: **20XX** where XX refers to the node numbers in your group. Only telnet into the nodes that you have been assigned and not any other Node.

The tasks will be done in groups of four or five

Scripts printed in blue are actual configurations that should be configured on the switches, router or the PC. The PC is actually a router but is used here to represent a node.

### Configuring the switches

Configure the RED links on SWITCH 1 and 2 as trunk links and only allow VLAN 100 and VLAN 200 to pass through the Trunk Link.

SWITCH 1

Configure the interfaces between the switches and to the router as Trunks links and encapsulate them as 802.1Q links

Switch>enable

Switch#config t

Switch(config)#

Switch(config)#interface ethernet 2/1

Switch(config-if)#switchport trunk encapsulation dot1q

Switch(config-if)#switchport mode trunk

Configure (Create ) two VLANS from the VLAN database; VLAN 100 and VLAN 200 and give them descriptive names e.g. Teaching-staff-VLAN and Student-VLAN

Switch(config)#vlan 100 Switch(config-vlan)#name Teaching-staff-VLAN Switch(config)#vlan 200 Switch(config-vlan)#name

Switch(config-vlan)#name student-vlan

### Configuring the switches Cont.

Confirm that the VLANS have been created and that they are active.

Switch#show vlan

Status Ports

1 default Et0/3, Et1/0

VLAN Name

active Et0/0, Et0/2,

Et1/1, Et1/2, Et1/3,

Et2/1, Et2/2, Et2/3,

Et3/1, Et3/2, Et3/3

Et3/0

Et2/0

# Configuring the switches Cont.

Configure the trunk ports between the Switches to allow only VLAN 100 and 200.

Switch(config-if)#switchport trunk allowed vlan 100,200

You can remove or add a vlan into the allowed list by use the commands below.

Switch(config-if)#switchport trunk allowed vlan add 3000

Switch(config-if)#switchport trunk allowed vlan remove 3000

# Configuring the switches Cont.

Configure the The ports connecting the PC as Access ports with their respective vlans. PC1 and PC 3 should be configured to access vlan 100 and PC 2 and PC 4 to access VLAN 200.

Switch(config-if)#switchport mode access Switch(config-if)#switchport access vlan 100 Repeat the process above for VLAN200

Configuring the switches Confirm that the access or trunk ports have been configured as access or trunk respectively as shown below. Switch#show interfaces ethernet 3/2 switchport Name: Et3/2 Switchport: Enabled Administrative Mode: static access **Operational Mode: down** Administrative Trunking Encapsulation: negotiate Negotiation of Trunking: Off Access Mode VLAN: 100 (VLAN0100) Trunking Native Mode VLAN: 1 (default) Administrative Native VLAN tagging: enabled Voice VI AN: none Administrative private-vlan host-association: none Administrative private-vlan mapping: none Administrative private-vlan trunk native VLAN: none Administrative private-vlan trunk Native VLAN tagging: enabled Administrative private-vlan trunk encapsulation: dot1q Administrative private-vlan trunk normal VLANs: none Administrative private-vlan trunk associations: none Administrative private-vlan trunk mappings: none Operational private-vlan: none Trunking VLANs Enabled: ALL

### Configuring the switches Cont.

Configure the Router interface to be a "Router on a Stick". This means you configure two VLANS on that particular interface.

Router(config)#interface ethernet 1/1 Router(config-if)#no shut Router(config-if)#exit Router(config)#interface ethernet 1/1.100 Router(config-subif)#encapsulation dot1Q 100 Router(config-subif)#ip address 192.168.1.1 255.255.255.0 Router(config-subif)#exit Router(config)#interface ethernet 1/1.200 Router(config-subif)#encapsulation dot1Q 200 Router(config-subif)#ip address 172.16.1.1 255.255.255.0

### Configuring the switches Cont.

Configure the PCs with Ip address in the respective VLANs. PC 1 should be configured with 192.168.1.3 255.255.255.0 PC 3 192.168.1.4 255.255.255.0. PC 2 should be 172.16.1.3/24and PC 4 should be 172.16.1.5/24.

### Please note that routers have been used to represent PCs in the demonstration.

Router(config)#interface ethernet 2/2

Router(config-if)#ip address 192.168.1.3 255.255.255.0

Router(config-if)#exit

Configure a default route on the PCS to their respective vlans. This is similar to configuring a Gateway on a normal PC.

### Inter-Vlan Communications

Configure a basic OSPF routing on the routers so as to ensure communication between VLANs. This depends on you requirements on the ground. This just demonstrates how you can allow Subnets in different VLANs to communicate with one another. You should be able to ping across VLANs once this is done Router(config)#router ospf 1 Router(config-router)#exit Router(config)#interface ethernet x/x.100 Router(config-subif)#ip ospf 1 area 0 Router(config)#interface ethernet y/y.100 Router(config-subif)#ip ospf 1 area 0 Test the links to see that you can ping across VLANS by pinging PCs in the other VLAN

11